January 2024

# ENCOR for Hospital Abstracted Measures Home Page Review

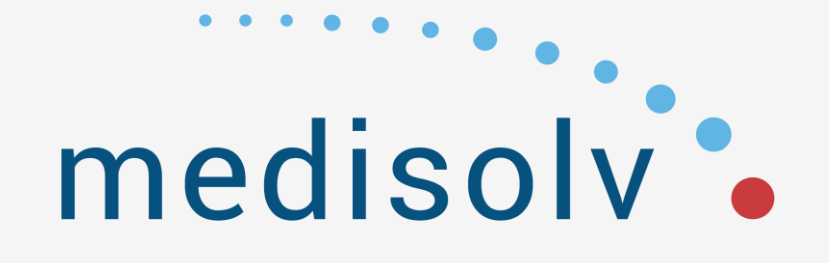

- The PowerPoint presentation is available for download.
- Medisolv is NOT an accrediting body for continuing education credits. You will not receive any CEUs for attending today's webinar.
- For the presentation, we do use our Demo site for screenshots. Any information and data exposed are not actual.
- If you have further questions after the webinar, please contact encorsupport@medisolv.com

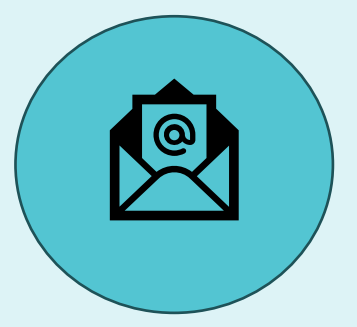

Today we will review the Home page and Home page tabs:

- Header Information
- Sampling Reminder
- Quarter Information Tab
- Submission Details Tab
- Quick Links Tab
- Weekly Sampling Schedule (Cloud clients only)
- Announcements Tab

# Home Page- Email Envelope

| ENCOR Hospital Abstracted Measures                                                                                                    |               |             | Mediso     | , ⊂       |      |
|----------------------------------------------------------------------------------------------------|---------------|-------------|------------|-----------|------|
| Home Abstraction Concurrent Abstraction - IRR - Reporting - Administration -                                                                                              | Last Loa      | ad Date : 1 | /16/2024 8 | 8:57:03 P | м ит |
| Reminder: Please complete the pending monthly sampling for 20234 quarter if you sample monthly.<br>If you have completed monthly sampling, please disregard this message. |               |             |            |           |      |
| Home Page                                                                                                    |               | Medisolv    | 1: CCN 000 | 0001 ᅉ    |      |
| Quarter Information Submission Details Quick Links Weekly Sampling Schedule Announcements                                                                                 |               |             |            |           |      |
| Abstraction Status for 20241 Quarter Sampling                                                                                                    | Status for 20 | 241         |            |           |      |
| Measure Set Subpopula                                                                                                    | ion Jan F     | Feb Mar     | •          |           |      |
|                                                                                                    |               | No No       |            |           |      |
|                                                                                                    | No            | No No       |            |           |      |
|                                                                                                    | No            | No No       |            |           |      |
|                                                                                                    | No            | No No       |            |           |      |
| DEFAULT E-MAIL APP WITH                                                                                                    |               |             |            |           |      |
| ENCORSUPPORT@MEDISOLV.COM IN THE                                                                                                    |               |             |            |           |      |
|                                                                                                    |               |             |            |           |      |
| IU. LINL                                                                                                    |               |             |            |           |      |
|                                                                                                    |               |             |            |           |      |
|                                                                                                    |               |             |            |           |      |

# Home Page- 9 Box

| ENCOR Hospital Abstracted Measures                                                                                                    | ، ##Medisolv                             |
|----------------------------------------------------------------------------------------------------|------------------------------------------|
| Home Abstraction Concurrent Abstraction - IRR - Reporting - Administration -                                                                                              | Last Load Date : 1/16/2024 8:57:03 PM UT |
| Reminder: Please complete the pending monthly sampling for 20234 quarter if you sample monthly.<br>If you have completed monthly sampling, please disregard this message. |                                          |
| Home Page                                                                                                    | Medisolv1: CCN 000001 🧐                  |
| Quarter Information Submission Details Quick Links Weekly Sampling Schedule Announcements                                                                                 |                                          |
| Abstraction Status for 20241 Quarter Sampling                                                                                                    | Status for 20241                         |
| Measure Set Subpopula                                                                                                    | tion Jan Feb Mar                         |
|                                                                                                    |                                          |
|                                                                                                    |                                          |
|                                                                                                    |                                          |
| THE 9 BOX OR APPLICATION ICON CAN BE USED TO                                                                                                    |                                          |
|                                                                                                    |                                          |
| QUICKLY SWITCH BETWEEN YOUR WEDISOLV                                                                                                    |                                          |
| APPLICATIONS.                                                                                                    |                                          |
|                                                                                                    |                                          |
|                                                                                                    |                                          |
|                                                                                                    |                                          |

# Home Page- 9 Box

| ENC©R Hospital Abstra                                                | cted Measures                                                                                               |                         |                                                                                                    | 2      |
|----------------------------------------------------------------------|----------------------------------------------------------------------------------------------------|-------------------------|----------------------------------------------------------------------------------------------------|--------|
| Home Abstraction Concurrent A                                        | bstraction - IRR - Reporting - Administration -                                                             |                         | Applications                                                                                                    | :09:1: |
| Reminder: Please complete the pe<br>If you have completed monthly se | ending monthly sampling for 20234 quarter if you sample monthly.<br>Impling, please disregard this message. |                         | Dashboards<br>Hospital Electronic Measures                                                                                                    | _      |
| Home Page                                                            |                                                                                                    |                         | Opal                                                                                                    | 6      |
| Quarter Information Submission De                                    | tails Quick Links Weekly Sampling Schedule Announcements                                                    |                         | Rapid                                                                                                    |        |
|                                                                      | Abstraction Status for 20241                                                                                | Quarter Sampling S      | tus for 20241                                                                                                    |        |
|                                                                      | Mea                                                                                                    | asure Set Subpopulation | n Jan Feb Mar                                                                                                    |        |
|                                                                      | SELECT THIS ICON TO VIEW AND ACCESS O<br>MEDISOLV APPLICATIONS THAT ARE INSTALLED<br>ORGANIZATION/FACILITY. | OTHER<br>O AT YOUR      | NO         NO           NO         NO           NO         NO           NO         NO           NO         NO           NO         NO           NO         NO |        |

### Home Page- Last Load Date

| ENC©R Hospital Abstracted Measures                                                                                                    | Medisolv                                  |
|----------------------------------------------------------------------------------------------------|-------------------------------------------|
| Home Abstraction Concurrent Abstraction - IRR - Reporting - Administration -                                                                                              | Last Load Date : 1/16/2024 8:57:03 PM UTC |
| Reminder: Please complete the pending monthly sampling for 20234 quarter if you sample monthly.<br>If you have completed monthly sampling, please disregard this message. |                                           |
| Home Page                                                                                                    | Medisolv1: CCN 000001 ᅉ                   |
| Quarter Information Submission Details Quick Links Weekly Sampling Schedule Announcements                                                                                 |                                           |
| Abstraction Status for 20241                                                                                                    | Sampling Status for 20241                 |
| Measure Set Su                                                                                                    | ubpopulation Jan Feb Mar                  |
|                                                                                                    |                                           |
| NON-CLOUD CLIENTS: IF THE LAST LOAD DATE IS                                                                                                    |                                           |
| RED, PLEASE REACH OUT TO                                                                                                    |                                           |
|                                                                                                    |                                           |
|                                                                                                    |                                           |
|                                                                                                    |                                           |
| CLOUD CLIENTS WILL SEE THIS DATE UPDATED AF                                                                                                    | TER                                       |
|                                                                                                    |                                           |
|                                                                                                    |                                           |

# Home Page- Sampling Reminder

| ENCOR Hospital Abstracted Measures                                                                                                    | <br>Medisolv ⊂ ﷺ 2                                            |
|----------------------------------------------------------------------------------------------------|---------------------------------------------------------------|
| Home Abstraction Concurrent Abstraction - IRR - Reporting - Administration -                                                                                                    | Last Load Date : 1/16/2024 8:57:03 PM UTC                     |
| Reminder: Please complete the pending monthly sampling for 20234 quarter if you sample monthly.<br>If you have completed monthly sampling, please disregard this message.<br>Home Page<br>Quarter Information Submission Details Quick Links Weekly Sampling Schedule Announcements | Medisolv1: CCN 000001 🗇                                       |
| Abstraction Status for 20241                                                                                                    | essage on the Home Page<br>rter's sampling has been<br>leted. |

# **Home Page- Multiple Facilities**

| ENCOR Hospital Abstracted Measures                                                                                                    |                           | P                                                                                                    | 4edisolv              |
|----------------------------------------------------------------------------------------------------|---------------------------|----------------------------------------------------------------------------------------------------|-----------------------|
| Home Abstraction Concurrent Abstraction - IRR - Reporting - Administration -                                                                                              |                           | Last Load Date : 1/16                                                                                                    | ;/2024 8:57:03 PM UTC |
| Reminder: Please complete the pending monthly sampling for 20234 quarter if you sample monthly.<br>If you have completed monthly sampling, please disregard this message. |                           |                                                                                                    |                       |
| Home Page                                                                                                    |                           | Medisolv1: C                                                                                                    | CN 00000 🤇 🧐          |
| Quarter Information Submission Details Quick Links Weekly Sampling Schedule Announcements                                                                                 |                           |                                                                                                    |                       |
| Abstraction Status for 20241                                                                                                    | Quarter Sampling Stat     | us for 20241                                                                                                    |                       |
| Mostraction status for Edent                                                                                                    | Measure Set Subpopulation | Jan Feb Mar                                                                                                    |                       |
| Change Hospital - Dueling Arrov<br>Switching Between Facilities                                                                                                    | <u>WS</u>                 | NO         NO           NO         NO           NO         NO           NO         NO           NO         NO           NO         NO           NO         NO |                       |

## **Home Page- Change Hospital**

| ENCOR Hospital Abstracted Measures                                                                                                    | Medisolv                                  |
|----------------------------------------------------------------------------------------------------|-------------------------------------------|
| Home Abstraction Concurrent Abstraction - IRR - Reporting - Administration -                                                                                              | Last Load Date : 1/16/2024 8:57:03 PM UTC |
| Reminder: Please complete the pending monthly sampling for 20234 quarter if you sample monthly.<br>If you have completed monthly sampling, please disregard this message. |                                           |
| Home Page                                                                                                    | Medisolv1: CCN 000001 🦈                   |
| Quarter Information Submission Details Quick Links Weekly Sampling Schedule Announcements                                                                                 |                                           |
| Abstraction Status for 20241                                                                                                    | Quarter Sampling Status for 20241         |
|                                                                                                    | Measure Set Subpopulation Jan Feb Mar     |
|                                                                                                    |                                           |
| CHANGE HOSPITAL                                                                                                    |                                           |
| Select Desired Hospital:                                                                                                    |                                           |
| Medisolv1: CCN 000001 V                                                                                                    |                                           |
| General1: CCN 123512                                                                                                    |                                           |
| Medisolv1: CCN 000001                                                                                                    |                                           |
| Medisolv2: CCN 000001                                                                                                    |                                           |
| Medisolv3: CCN 000001                                                                                                    |                                           |
|                                                                                                    |                                           |
|                                                                                                    |                                           |
| Medisolv2: CCN 000001<br>Medisolv3: CCN 000001                                                                                                    |                                           |

### **Home Page- Change Hospital**

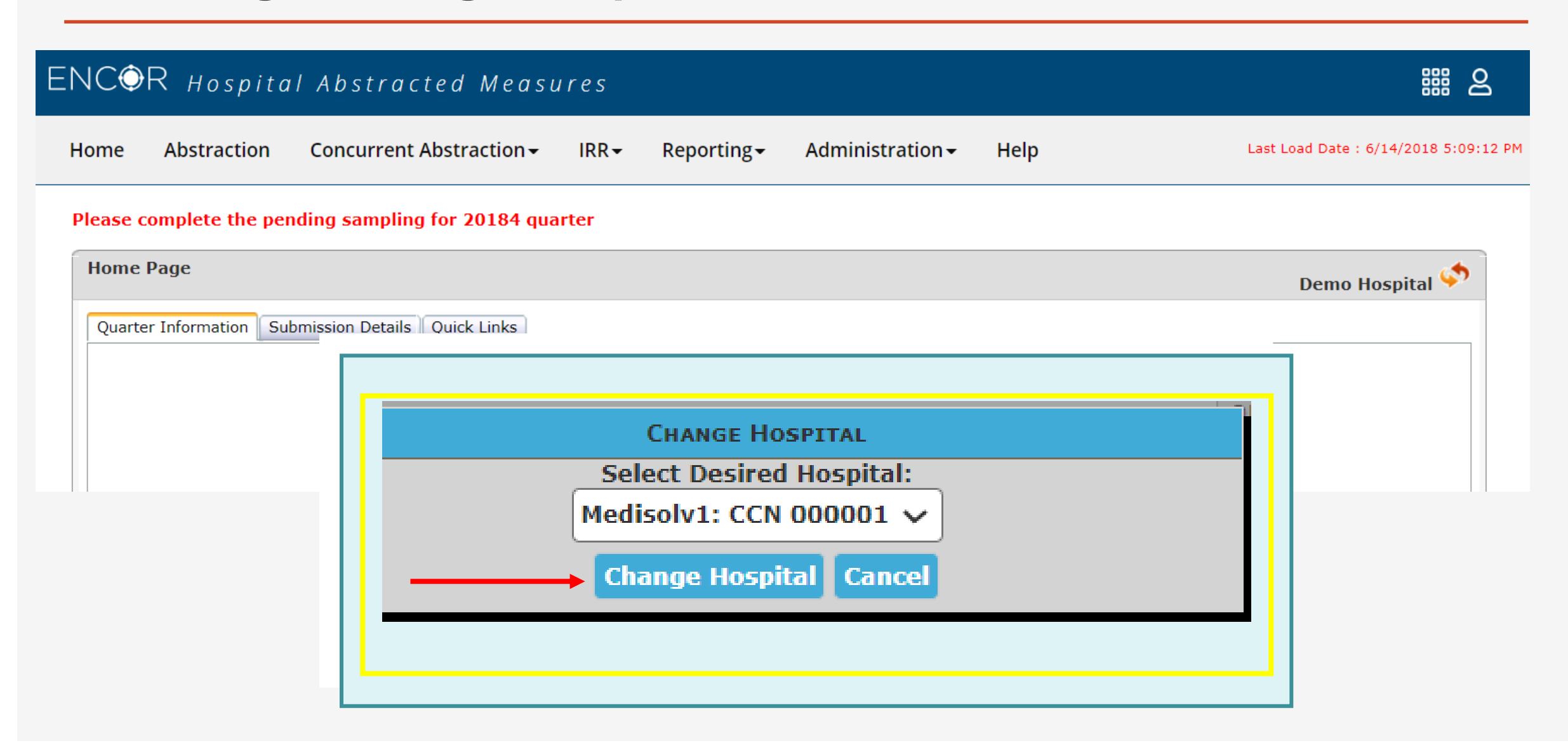

### **Home Page- Quarter Information**

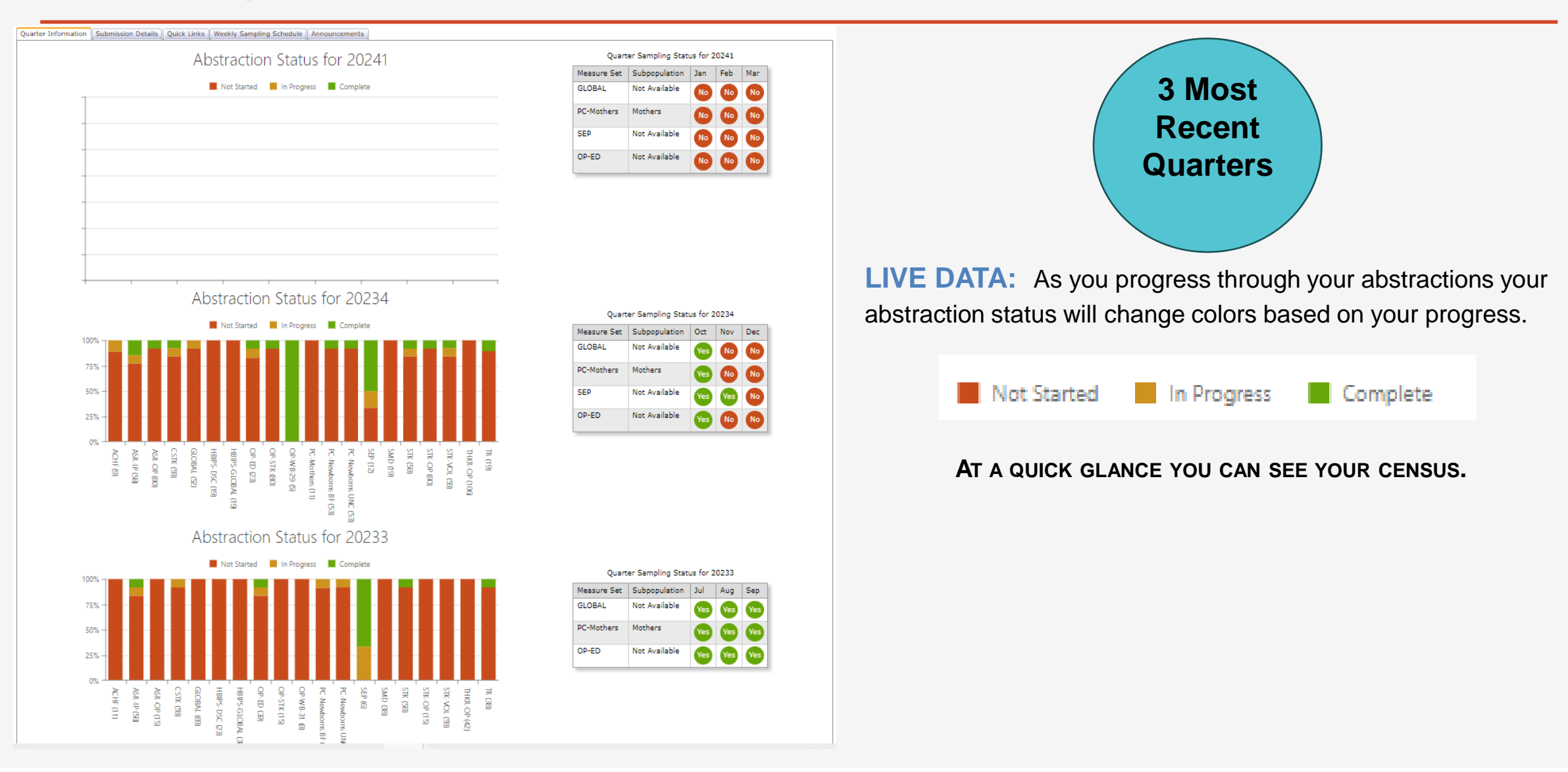

### **Understanding the Quarterly Grid's**

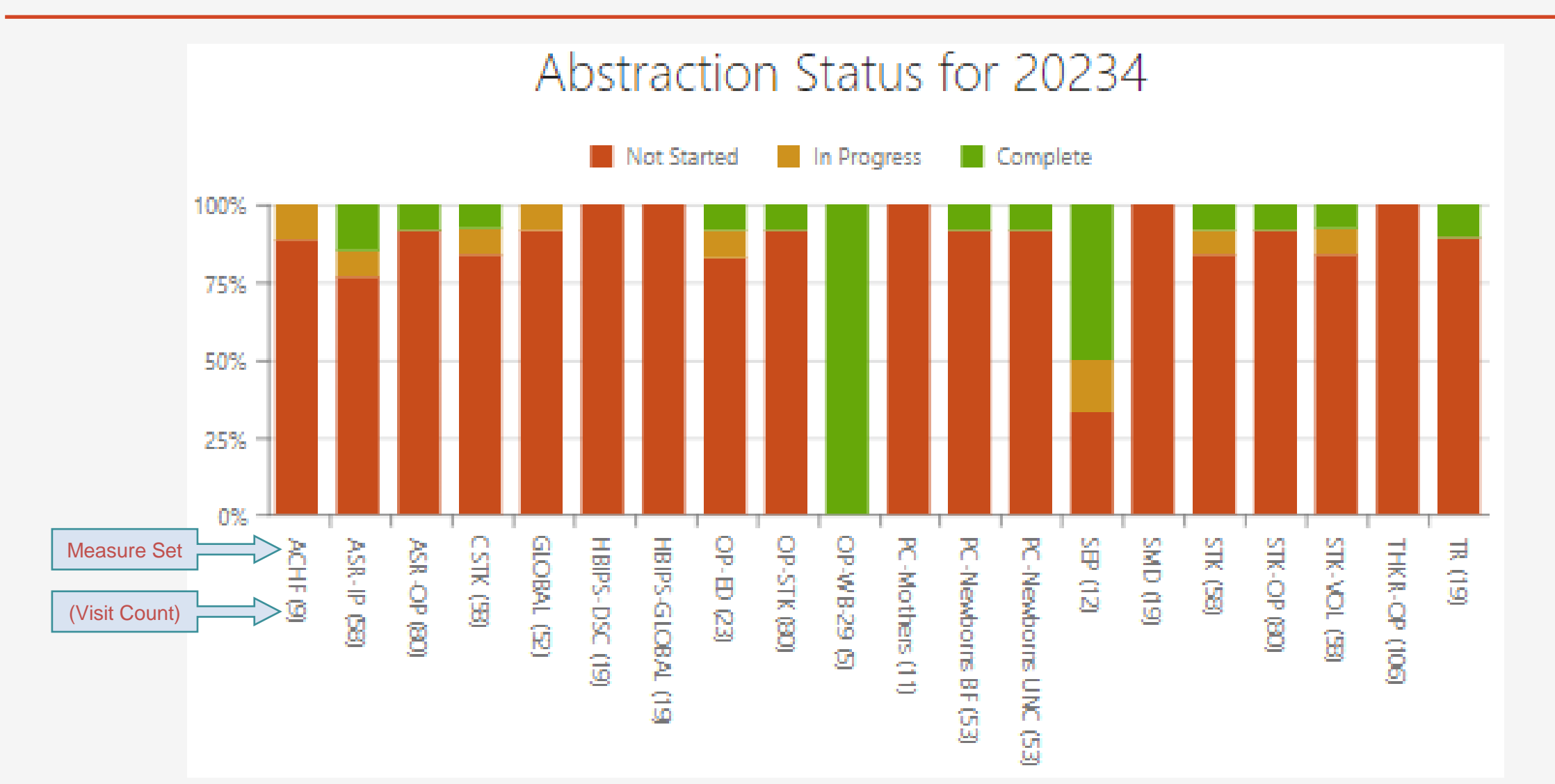

### **Understanding the Quarterly Grid's**

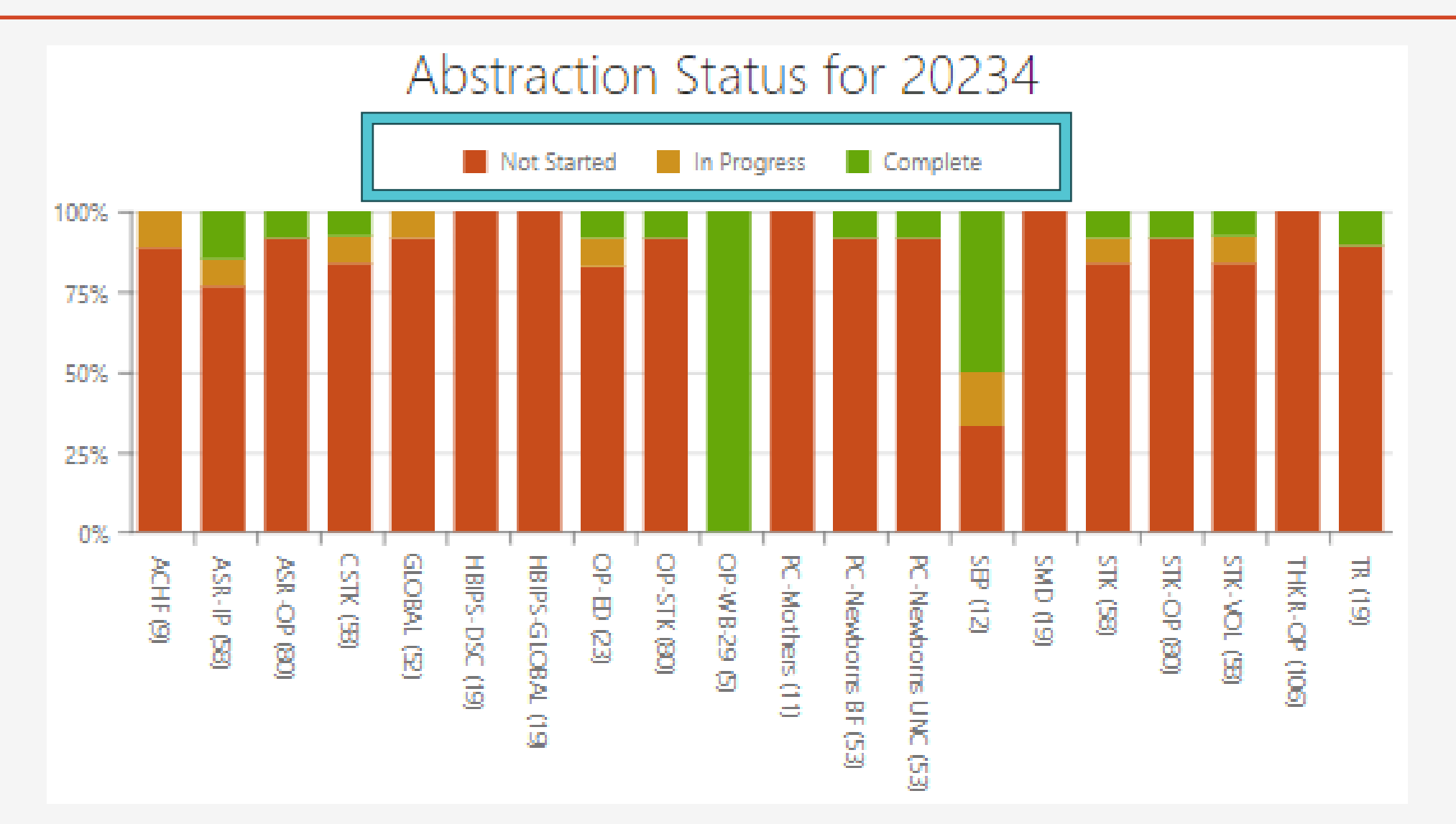

### **Understanding the Quarterly Grid's**

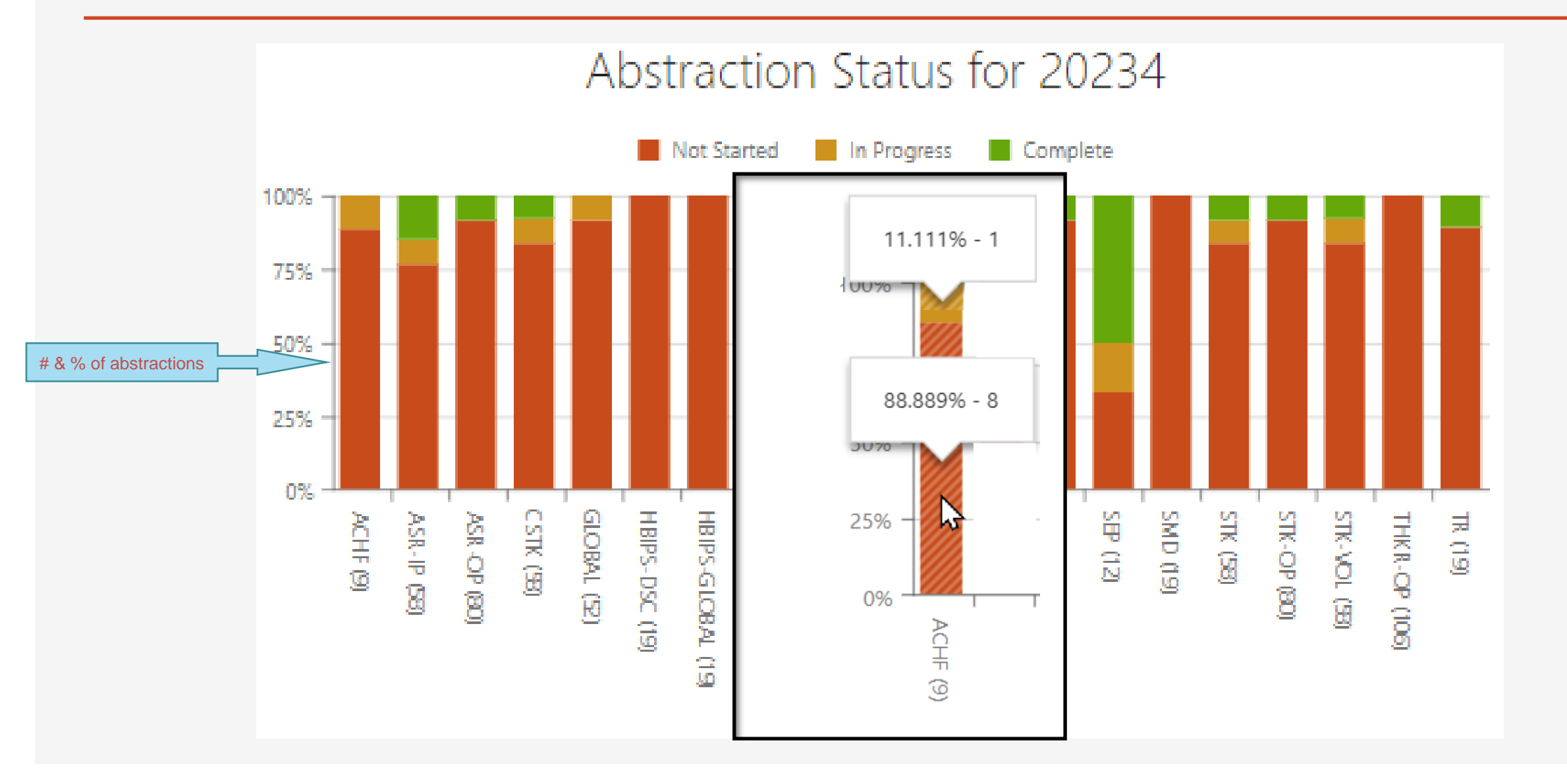

### **Home Page- Quarter Sampling Status**

|             |                  |          | Medi | isolv1: C | CN 00 |
|-------------|------------------|----------|------|-----------|-------|
|             |                  |          |      |           |       |
| Quart       | er Sampling Stat | us for 2 | 0241 |           |       |
| Measure Set | Subpopulation    | Jan      | Feb  | Mar       |       |
| GLOBAL      | Not Available    | No       | No   | No        |       |
| PC-Mothers  | Mothers          | No       | No   | No        |       |
| SEP         | Not Available    | No       | No   | No        |       |
| OP-ED       | Not Available    | No       | No   | No        |       |

THE QUARTER SAMPLING STATUS GRID WILL DISPLAY THE SAMPLED MEASURE SETS, SUBPOPULATION AND MONTHLY STATUS OF SAMPLING.

SAMPLING STATUS IN RED= NO, GREEN= YES

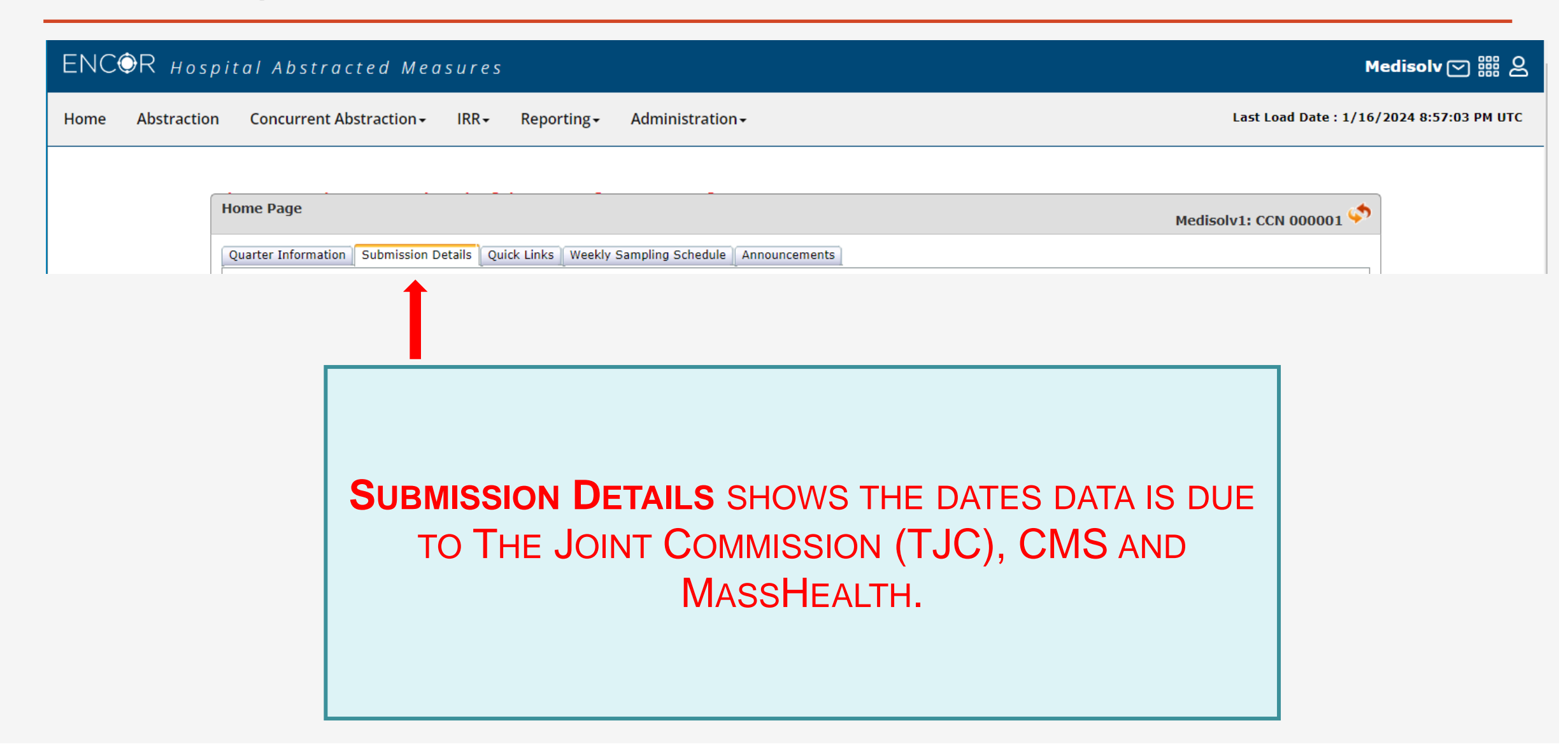

| DC DC  |                        |                                          |                                               |                        |                                                  |                                                                               |                                                                 |
|--------|------------------------|------------------------------------------|-----------------------------------------------|------------------------|--------------------------------------------------|-------------------------------------------------------------------------------|-----------------------------------------------------------------|
|        |                        |                                          | Hospital                                      |                        | Hospital                                         | Medisolv                                                                      | Medisolv/Hospital                                               |
|        | QUARTER                | Mark quart                               | er ready for abstraction                      | Mediso<br>Any measure) | lv Data Due Date<br>e set submitted to TJC)      | Lock Date<br>(TJC Submission Selections Locked for                            | TJC DDSP Due Date                                               |
|        | 162022                 |                                          | 01/01/2022                                    | 0                      | 6/20/2022                                        | 07/01/2022                                                                    | 09/20/2022                                                      |
|        | 202023                 |                                          | 04/01/2023                                    | 0                      | 9/30/2023                                        | 10/01/2023                                                                    | 12/31/2023                                                      |
|        | 302023                 |                                          | 07/01/2023                                    | 1                      | 1/30/2023                                        | 12/01/2023                                                                    | 12/31/2023                                                      |
|        | 402023                 |                                          | 10/01/2023                                    | -                      | 2/28/2024                                        | 03/01/2024                                                                    | 03/31/2024                                                      |
|        | 102024                 |                                          | 01/01/2024                                    | 0                      | 5/31/2024                                        | 05/01/2024                                                                    | 06/30/2024                                                      |
|        | 202024                 |                                          | 04/01/2024                                    |                        | 8/31/2024                                        | 09/01/2024                                                                    | 09/30/2024                                                      |
|        | 302024                 |                                          | 07/01/2024                                    | 1                      | 1/30/2024                                        | 12/01/2024                                                                    | 12/31/2024                                                      |
|        | 402024                 |                                          | 10/01/2024                                    |                        | 2/28/2025                                        | 03/01/2025                                                                    | 03/31/2025                                                      |
| OUAF   | RTER                   | Hospital<br>Mark quarter ready for       | Hospita<br>Medisoly Data                      | al<br>Due Date         | Medisolv<br>Lock Date                            | Medisolv<br>IOR/OOR ICD Population &                                          | Medisolv<br>IOR (Clinical Files) due '                          |
| QUAI   | (IEK                   | Mark quarter ready for                   | Medisolv Data                                 | Jue Date               | LOCK Date                                        | IQK/OQK ICD Population &                                                      | IQK (Clinical Files) due t                                      |
|        |                        | abstraction                              | Abstraction & Restra<br>Events Data           | aint/Seclusion         | IQR/OQR Submission                               | n) due to QualityNet**                                                        | QualityNet                                                      |
| 102    | 023                    | 01/01/2023                               | 06/30/20                                      | 123                    | 07/01/2023                                       | 08/01/2023                                                                    | 08/15/2023                                                      |
| 202    | 023                    | 04/01/2023                               | 09/30/20                                      | 123                    | 10/01/2023                                       | 11/01/2023                                                                    | 11/15/2023                                                      |
| 302    | 023                    | 07/01/2023                               | 12/31/20                                      | 123                    | 01/01/2024                                       | 02/01/2024                                                                    | 02/15/2024                                                      |
| 402    | 023                    | 10/01/2023                               | 03/31/20                                      | 24                     | 04/01/2024                                       | 05/01/2024                                                                    | 05/15/2024                                                      |
| 102    | 024                    | 01/01/2024                               | 06/30/20                                      | 24                     | 07/01/2024                                       | 08/01/2024                                                                    | 08/15/2024                                                      |
| 202    | 024                    | 04/01/2024                               | 09/30/20                                      | 24                     | 10/01/2024                                       | 11/01/2024                                                                    | 11/15/2024                                                      |
| 302    | 024                    | 07/01/2024                               | 12/31/20                                      | 24                     | 01/01/2025                                       | 02/01/2025                                                                    | 02/15/2025                                                      |
| 402    | 024                    | 10/01/2024                               | 03/31/20                                      | 25                     | 04/01/2025                                       | 05/01/2025                                                                    | 05/15/2025                                                      |
| THER   |                        |                                          |                                               |                        |                                                  |                                                                               |                                                                 |
|        | н                      | ospital                                  | Hospital                                      | 1.1.1.                 | Hospital                                         | Hospital/Medisolv                                                             | Hospital/Medisol                                                |
| UARTER | CMS Web-<br>Submi<br>( | ·Based Measure<br>ssion Period<br>PC-01) | IQR DACA & Maternal Mo<br>Structural Measure* | rbidity OQR<br>*       | Veb-Based Measures Sub<br>Period(OP-22 & OP-29)* | omission IPFQR Patient Level Submission Perio<br>** (IPF Measures and DACA)** | d MassHealth Measur<br>(For Massachusetts Ho<br>Only)           |
|        |                        |                                          |                                               |                        |                                                  |                                                                               | ** Dates are subject<br>change per MassHea<br>submission schedu |
| 1Q2022 | 07/01/202              | 2 - 08/15/2022                           |                                               |                        |                                                  |                                                                               | 08/12/2022                                                      |
| 2Q2022 | 10/01/202              | 2 - 11/15/2022                           | 04/01/2023 - 05/15/2                          | 023                    | 01/01/2023 - 05/15/202                           | 23 07/01/2023 - 08/15/2023                                                    | 11/11/2022                                                      |
| 3Q2022 | 01/01/202              | 3 - 02/15/2023                           | (Reference Year 202)                          | 2)                     | (Reference Year 2022)                            | (Reference Year 2022 except IMM)                                              | 02/10/2023                                                      |
| 4Q2022 | 04/01/202              | 3 - 05/15/2023                           |                                               |                        |                                                  |                                                                               | 05/12/2023                                                      |
| 1Q2023 | 07/01/202              | 3 - 08/15/2023                           |                                               |                        |                                                  |                                                                               | 08/11/2023                                                      |
| 2Q2023 | 10/01/202              | 3 - 11/15/2023                           | 04/01/2024 - 05/15/2                          | 024                    | 01/01/2024 - 05/15/202                           | 24 07/01/2024 - 08/15/2024                                                    | 11/11/2023                                                      |
| 3Q2023 | 01/01/202              | 4 - 02/15/2024                           | (Reference Year 202)                          | 3)                     | (Reference Year 2023)                            | (Reference Year 2023 except IMM)                                              | 02/10/2024                                                      |
|        |                        |                                          |                                               |                        |                                                  |                                                                               | 05/40/0004                                                      |

Quarter Information Submission Details Quick Links Weekly Sampling Schedule Announcements

| JC      |                                    |                                    |                                       |                   |
|---------|------------------------------------|------------------------------------|---------------------------------------|-------------------|
|         | Hospital                           | Hospital                           | Medisolv                              | Medisolv/Hospital |
| QUARTER | Mark quarter ready for abstraction | Medisolv Data Due Date             | Lock Date                             | TJC DDSP Due Date |
|         |                                    | (Any measure set submitted to TJC) | (TJC Submission Selections Locked for |                   |
|         |                                    |                                    | DDSP Data Entry)                      |                   |
| 1q2023  | 01/01/2023                         | 06/30/2023                         | 07/01/2023                            | 09/30/2023        |
| 2q2023  | 04/01/2023                         | 09/30/2023                         | 10/01/2023                            | 12/31/2023        |
| 3q2023  | 07/01/2023                         | 11/30/2023                         | 12/01/2023                            | 12/31/2023        |
| 4q2023  | 10/01/2023                         | 02/28/2024                         | 03/01/2024                            | 03/31/2024        |
| 1q2024  | 01/01/2024                         | 05/31/2024                         | 06/01/2024                            | 06/30/2024        |
| 2q2024  | 04/01/2024                         | 08/31/2024                         | 09/01/2024                            | 09/30/2024        |
| 3q2024  | 07/01/2024                         | 11/30/2024                         | 12/01/2024                            | 12/31/2024        |
| 4g2024  | 10/01/2024                         | 02/28/2025                         | 03/01/2025                            | 03/31/2025        |

CMS

| 0110    |                                       |                                                                                                    |                                                              |                                                                                      |                                             |
|---------|---------------------------------------|----------------------------------------------------------------------------------------------------|--------------------------------------------------------------|--------------------------------------------------------------------------------------|---------------------------------------------|
|         | Hospital                              | Hospital                                                                                                    | Medisolv                                                     | Medisolv                                                                             | Medisolv                                    |
| QUARTER | Mark quarter ready for<br>abstraction | Medisolv Data Due Date<br>Includes MASS Health, IPF<br>Abstraction & Restraint/Seclusion<br>Events Data Entry | Lock Date<br>(CMS Measures Locked for<br>IQR/OQR Submission) | IQR/OQR ICD Population &<br>Sampling Counts OQR Clinical data<br>due to QualityNet** | IQR (Clinical Files) due to<br>QualityNet** |
| 1q2023  | 01/01/2023                            | 06/30/2023                                                                                                    | 07/01/2023                                                   | 08/01/2023                                                                           | 08/15/2023                                  |
| 2q2023  | 04/01/2023                            | 09/30/2023                                                                                                    | 10/01/2023                                                   | 11/01/2023                                                                           | 11/15/2023                                  |
| 3q2023  | 07/01/2023                            | 12/31/2023                                                                                                    | 01/01/2024                                                   | 02/01/2024                                                                           | 02/15/2024                                  |
| 4q2023  | 10/01/2023                            | 03/31/2024                                                                                                    | 04/01/2024                                                   | 05/01/2024                                                                           | 05/15/2024                                  |
| 1q2024  | 01/01/2024                            | 06/30/2024                                                                                                    | 07/01/2024                                                   | 08/01/2024                                                                           | 08/15/2024                                  |
| 2q2024  | 04/01/2024                            | 09/30/2024                                                                                                    | 10/01/2024                                                   | 11/01/2024                                                                           | 11/15/2024                                  |
| 3q2024  | 07/01/2024                            | 12/31/2024                                                                                                    | 01/01/2025                                                   | 02/01/2025                                                                           | 02/15/2025                                  |
| 4q2024  | 10/01/2024                            | 03/31/2025                                                                                                    | 04/01/2025                                                   | 05/01/2025                                                                           | 05/15/2025                                  |

| OTHER   |                         |                               |                                   |                                       |                             |
|---------|-------------------------|-------------------------------|-----------------------------------|---------------------------------------|-----------------------------|
|         | Hospital                | Hospital                      | Hospital                          | Hospital/Medisolv                     | Hospital/Medisolv           |
| QUARTER | CMS Web-Based Measure   | IQR DACA & Maternal Morbidity | OQR Web-Based Measures Submission | IPFQR Patient Level Submission Period | MassHealth Measures         |
|         | Submission Period       | Structural Measure**          | Period(OP-22 & OP-29)**           | (IPF Measures and DACA)**             | (For Massachusetts Hospital |
|         | (PC-01)                 |                               |                                   |                                       | Only)                       |
|         |                         |                               |                                   |                                       | ** Dates are subject to     |
|         |                         |                               |                                   |                                       | change per MassHealth       |
|         |                         |                               |                                   |                                       | submission schedule         |
| 1Q2022  | 07/01/2022 - 08/15/2022 |                               |                                   |                                       | 08/12/2022                  |
| 2Q2022  | 10/01/2022 - 11/15/2022 | 04/01/2023 - 05/15/2023       | 01/01/2023 - 05/15/2023           | 07/01/2023 - 08/15/2023               | 11/11/2022                  |
| 3Q2022  | 01/01/2023 - 02/15/2023 | (Reference Year 2022)         | (Reference Year 2022)             | (Reference Year 2022 except IMM)      | 02/10/2023                  |
| 4Q2022  | 04/01/2023 - 05/15/2023 |                               |                                   |                                       | 05/12/2023                  |
| 1Q2023  | 07/01/2023 - 08/15/2023 |                               |                                   |                                       | 08/11/2023                  |
| 2Q2023  | 10/01/2023 - 11/15/2023 | 04/01/2024 - 05/15/2024       | 01/01/2024 - 05/15/2024           | 07/01/2024 - 08/15/2024               | 11/11/2023                  |
| 3Q2023  | 01/01/2024 - 02/15/2024 | (Reference Year 2023)         | (Reference Year 2023)             | (Reference Year 2023 except IMM)      | 02/10/2024                  |
| 4Q2023  | 04/01/2024 - 05/15/2024 |                               |                                   |                                       | 05/12/2024                  |
|         |                         |                               |                                   |                                       |                             |

\*\*Data Submission deadlines on a federal holiday or weekend (Saturday/Sunday) will default to the first business day thereafter

Quarter Information Submission Details Quick Links Weekly Sampling Schedule Announcements

| JC      |                                    |                                    |                                       |                   |
|---------|------------------------------------|------------------------------------|---------------------------------------|-------------------|
|         | Hospital                           | Hospital                           | Medisolv                              | Medisolv/Hospital |
| QUARTER | Mark quarter ready for abstraction | Medisolv Data Due Date             | Lock Date                             | TJC DDSP Due Date |
|         |                                    | (Any measure set submitted to TJC) | (TJC Submission Selections Locked for |                   |
|         |                                    |                                    | DDSP Data Entry)                      |                   |
| 1q2023  | 01/01/2023                         | 06/30/2023                         | 07/01/2023                            | 09/30/2023        |
| 2q2023  | 04/01/2023                         | 09/30/2023                         | 10/01/2023                            | 12/31/2023        |
| 3q2023  | 07/01/2023                         | 11/30/2023                         | 12/01/2023                            | 12/31/2023        |
| 4q2023  | 10/01/2023                         | 02/28/2024                         | 03/01/2024                            | 03/31/2024        |
| 1q2024  | 01/01/2024                         | 05/31/2024                         | 06/01/2024                            | 06/30/2024        |
| 2q2024  | 04/01/2024                         | 08/31/2024                         | 09/01/2024                            | 09/30/2024        |
| 3q2024  | 07/01/2024                         | 11/30/2024                         | 12/01/2024                            | 12/31/2024        |
| 4g2024  | 10/01/2024                         | 02/28/2025                         | 03/01/2025                            | 03/31/2025        |

CMS

| 0110    |                                       |                                                                                                    |                                                              |                                                                                      |                                             |
|---------|---------------------------------------|----------------------------------------------------------------------------------------------------|--------------------------------------------------------------|--------------------------------------------------------------------------------------|---------------------------------------------|
|         | Hospital                              | Hospital                                                                                                    | Medisolv                                                     | Medisolv                                                                             | Medisolv                                    |
| QUARTER | Mark quarter ready for<br>abstraction | Medisolv Data Due Date<br>Includes MASS Health, IPF<br>Abstraction & Restraint/Seclusion<br>Events Data Entry | Lock Date<br>(CMS Measures Locked for<br>IQR/OQR Submission) | IQR/OQR ICD Population &<br>Sampling Counts OQR Clinical data<br>due to QualityNet** | IQR (Clinical Files) due to<br>QualityNet** |
| 1q2023  | 01/01/2023                            | 06/30/2023                                                                                                    | 07/01/2023                                                   | 08/01/2023                                                                           | 08/15/2023                                  |
| 2q2023  | 04/01/2023                            | 09/30/2023                                                                                                    | 10/01/2023                                                   | 11/01/2023                                                                           | 11/15/2023                                  |
| 3q2023  | 07/01/2023                            | 12/31/2023                                                                                                    | 01/01/2024                                                   | 02/01/2024                                                                           | 02/15/2024                                  |
| 4q2023  | 10/01/2023                            | 03/31/2024                                                                                                    | 04/01/2024                                                   | 05/01/2024                                                                           | 05/15/2024                                  |
| 1q2024  | 01/01/2024                            | 06/30/2024                                                                                                    | 07/01/2024                                                   | 08/01/2024                                                                           | 08/15/2024                                  |
| 2q2024  | 04/01/2024                            | 09/30/2024                                                                                                    | 10/01/2024                                                   | 11/01/2024                                                                           | 11/15/2024                                  |
| 3q2024  | 07/01/2024                            | 12/31/2024                                                                                                    | 01/01/2025                                                   | 02/01/2025                                                                           | 02/15/2025                                  |
| 4q2024  | 10/01/2024                            | 03/31/2025                                                                                                    | 04/01/2025                                                   | 05/01/2025                                                                           | 05/15/2025                                  |

| OTHER   |                                   |                                           |                                               |                                                            |                                              |
|---------|-----------------------------------|-------------------------------------------|-----------------------------------------------|------------------------------------------------------------|----------------------------------------------|
| OUARTER | Hospital<br>CMS Web-Based Measure | Hospital<br>IOR DACA & Maternal Morbidity | Hospital<br>OOR Web-Based Measures Submission | Hospital/Medisolv<br>IPFOR Patient Level Submission Period | Hospital/Medisolv<br>MassHealth Measures     |
|         | Submission Period<br>(PC-01)      | Structural Measure**                      | Period(OP-22 & OP-29)**                       | (IPF Measures and DACA)**                                  | (For Massachusetts Hospital<br>Only)         |
|         |                                   |                                           |                                               |                                                            | change per MassHealth<br>submission schedule |
| 1Q2022  | 07/01/2022 - 08/15/2022           |                                           |                                               |                                                            | 08/12/2022                                   |
| 2Q2022  | 10/01/2022 - 11/15/2022           | 04/01/2023 - 05/15/2023                   | 01/01/2023 - 05/15/2023                       | 07/01/2023 - 08/15/2023                                    | 11/11/2022                                   |
| 3Q2022  | 01/01/2023 - 02/15/2023           | (Reference Year 2022)                     | (Reference Year 2022)                         | (Reference Year 2022 except IMM)                           | 02/10/2023                                   |
| 4Q2022  | 04/01/2023 - 05/15/2023           |                                           |                                               |                                                            | 05/12/2023                                   |
| 1Q2023  | 07/01/2023 - 08/15/2023           |                                           |                                               |                                                            | 08/11/2023                                   |
| 2Q2023  | 10/01/2023 - 11/15/2023           | 04/01/2024 - 05/15/2024                   | 01/01/2024 - 05/15/2024                       | 07/01/2024 - 08/15/2024                                    | 11/11/2023                                   |
| 3Q2023  | 01/01/2024 - 02/15/2024           | (Reference Year 2023)                     | (Reference Year 2023)                         | (Reference Year 2023 except IMM)                           | 02/10/2024                                   |
| 4Q2023  | 04/01/2024 - 05/15/2024           |                                           |                                               |                                                            | 05/12/2024                                   |

\*\*Data Submission deadlines on a federal holiday or weekend (Saturday/Sunday) will default to the first business day thereafter

## Who is responsible for completing the tasks

| TJC     |                                       |                                                                 |                                                                        |                   |
|---------|---------------------------------------|-----------------------------------------------------------------|------------------------------------------------------------------------|-------------------|
|         | Hospital                              | Hospital                                                        | Medisolv                                                               | Medisolv/Hospital |
| QUARTER | Mark quarter ready for<br>abstraction | Medisolv Data Due Date<br>(Any measure set submitted to<br>TJC) | Lock Date<br>(TJC Submission Selections<br>Locked for DDSP Data Entry) | TJC DDSP Due Date |
| 1q2023  | 01/01/2023                            | 06/30/2023                                                      | 07/01/2023                                                             | 09/30/2023        |
| 2q2023  | 04/01/2023                            | 09/30/2023                                                      | 10/01/2023                                                             | 12/31/2023        |
| 3q2023  | 07/01/2023                            | 11/30/2023                                                      | 12/01/2023                                                             | 12/31/2023        |
| 4q2023  | 10/01/2023                            | 02/28/2024                                                      | 03/01/2024                                                             | 03/31/2024        |
| 1q2024  | 01/01/2024                            | 05/31/2024                                                      | 06/01/2024                                                             | 06/30/2024        |
| 2q2024  | 04/01/2024                            | 08/31/2024                                                      | 09/01/2024                                                             | 09/30/2024        |
| 3q2024  | 07/01/2024                            | 11/30/2024                                                      | 12/01/2024                                                             | 12/31/2024        |
| 4q2024  | 10/01/2024                            | 02/28/2025                                                      | 03/01/2025                                                             | 03/31/2025        |

#### CMS

|         | Hospital                              | Hospital                                                                                                    | Medisolv                                                     | Medisolv                                                                                | Medisolv                                    |
|---------|---------------------------------------|----------------------------------------------------------------------------------------------------|--------------------------------------------------------------|-----------------------------------------------------------------------------------------|---------------------------------------------|
| QUARTER | Mark quarter ready for<br>abstraction | Medisolv Data Due Date<br>Includes MASS Health, IPF<br>Abstraction &<br>Restraint/Seclusion Events<br>Data Entry | Lock Date<br>(CMS Measures Locked for<br>IQR/OQR Submission) | IQR/OQR ICD Population &<br>Sampling Counts OQR<br>Clinical data due to<br>QualityNet** | IQR (Clinical Files) due to<br>QualityNet** |
| 1q2023  | 01/01/2023                            | 06/30/2023                                                                                                    | 07/01/2023                                                   | 08/01/2023                                                                              | 08/15/2023                                  |
| 2q2023  | 04/01/2023                            | 09/30/2023                                                                                                    | 10/01/2023                                                   | 11/01/2023                                                                              | 11/15/2023                                  |
| 3q2023  | 07/01/2023                            | 12/31/2023                                                                                                    | 01/01/2024                                                   | 02/01/2024                                                                              | 02/15/2024                                  |
| 4q2023  | 10/01/2023                            | 03/31/2024                                                                                                    | 04/01/2024                                                   | 05/01/2024                                                                              | 05/15/2024                                  |
| 1q2024  | 01/01/2024                            | 06/30/2024                                                                                                    | 07/01/2024                                                   | 08/01/2024                                                                              | 08/15/2024                                  |
| 2q2024  | 04/01/2024                            | 09/30/2024                                                                                                    | 10/01/2024                                                   | 11/01/2024                                                                              | 11/15/2024                                  |
| 3q2024  | 07/01/2024                            | 12/31/2024                                                                                                    | 01/01/2025                                                   | 02/01/2025                                                                              | 02/15/2025                                  |
| 4q2024  | 10/01/2024                            | 03/31/2025                                                                                                    | 04/01/2025                                                   | 05/01/2025                                                                              | 05/15/2025                                  |

### This is the earliest you can Mark the period ready for abstraction.

### Who is responsible for completing the tasks-Are you Submission Ready?

| ГJC                                  |                                                      |                                          |                                      |                          |            |                                           |                            |
|--------------------------------------|------------------------------------------------------|------------------------------------------|--------------------------------------|--------------------------|------------|-------------------------------------------|----------------------------|
|                                      | Hos                                                  | pital                                    | Но                                   | spital                   |            | Medisolv                                  | Medisolv/Hospital          |
| QUARTER                              | Mark quarte                                          | er ready for                             | Medisolv D                           | Data Due Da              | te         | Lock Date                                 | TJC DDSP Due Date          |
|                                      | abstra                                               | action                                   | (Any measure                         | e set submitt            | ed to      | (TJC Submission Selections                |                            |
|                                      |                                                      |                                          | -                                    | TJC)                     |            | Locked for DDSP Data Entry)               |                            |
| 1q2023                               | 01/01                                                | /2023                                    | 06/3                                 | 30/2023                  |            | 07/01/2023                                | 09/30/2023                 |
| 2q2023                               | 04/01                                                | /2023                                    | 09/3                                 | 30/2023                  |            | 10/01/2023                                | 12/31/2023                 |
| 3q2023                               | 07/01                                                | /2023                                    | 11/3                                 | 30/2023                  |            | 12/01/2022                                | 12/21/2022                 |
| 4q2023                               | 10/01                                                | /2023                                    | 02/2                                 | 28/2024                  |            |                                           |                            |
| 1q2024                               | 01/01                                                | /2024                                    | 05/3                                 | 31/2024                  |            |                                           |                            |
| 2q2024                               | 04/01                                                | /2024                                    | 08/3                                 | 31/2024                  |            | ARE YOU SU                                | JRIMI22ION READY           |
| 3q2024                               | 07/01                                                | /2024                                    | 11/3                                 | 30/2024                  | <u> </u>   |                                           |                            |
| 4q2024                               | 10/01                                                | /2024                                    | 02/2                                 | 28/2025                  | -          |                                           |                            |
|                                      |                                                      |                                          |                                      |                          |            |                                           |                            |
| MC                                   |                                                      |                                          |                                      |                          | ١          | All Abstractions are C                    | Complete                   |
| /MS                                  |                                                      |                                          |                                      |                          |            |                                           |                            |
|                                      | Hospital                                             | Hospi                                    | tal                                  | M                        | ١          | All Abstractions have                     | been reviewed for accuracy |
| QUARTER                              | Mark quarter ready for                               | Medisolv Data                            | Due Date                             | Lo                       |            |                                           |                            |
|                                      | abstraction                                          | Includes MASS                            | Health, IPF                          | CMS Meas                 | ١          | Submission Edit Che                       | cks have been reviewed,    |
|                                      |                                                      | Abstract                                 | ion &                                | IQK/OQF                  |            | confirmed as correct                      | or fixed                   |
|                                      |                                                      | Restraint/Seciu                          | ision Events                         |                          |            |                                           |                            |
| 1a2023                               | 01/01/2023                                           |                                          | 0023                                 | 07/                      | 1          | Any Potential Duplica                     | ates?                      |
| 2a2023                               | 01/01/2023                                           | 00/30/2                                  | 2023                                 | 10/                      |            |                                           |                            |
| 3a2023                               | 07/01/2023                                           | 12/31/2                                  | 023                                  | 01/                      |            | ( Deview Deputation of                    | ad Compling counto         |
| 592025                               | 07/01/2025                                           | 12/31/2                                  | 1025                                 | 01/                      |            | Review Population at                      | na Sampling counts         |
| 4a2023                               | 10/01/2023                                           | 03/31/2                                  | 2024                                 | 04/                      |            |                                           |                            |
| 4q2023<br>1q2024                     | 10/01/2023<br>01/01/2024                             | 03/31/2                                  | 2024<br>2024                         | 04/                      |            |                                           | in hear antered            |
| 4q2023<br>1q2024<br>2q2024           | 10/01/2023<br>01/01/2024<br>04/01/2024               | 03/31/2<br>06/30/2<br>09/30/2            | 2024<br>2024<br>2024                 | 04/<br>07/<br>10/-       | 1          | <ul> <li>All HBIPS Events have</li> </ul> | ve been entered            |
| 4q2023<br>1q2024<br>2q2024<br>3q2024 | 10/01/2023<br>01/01/2024<br>04/01/2024<br>07/01/2024 | 03/31/2<br>06/30/2<br>09/30/2<br>12/31/2 | 2024<br>2024<br>2024<br>2024<br>2024 | 04/<br>07/<br>10/<br>01/ | <u>(02</u> | ✓ All HBIPS Events have                   | ve been entered            |

Data Abstractions and all reviews MUST be Complete

### Who is responsible for completing the tasks

| IJC     |                        |                               |                             |                   |
|---------|------------------------|-------------------------------|-----------------------------|-------------------|
|         | Hospital               | Hospital                      | Medisolv                    | Medisolv/Hospital |
| QUARTER | Mark quarter ready for | Medisolv Data Due Date        | Lock Date                   | TJC DDSP Due Date |
|         | abstraction            | (Any measure set submitted to | (TJC Submission Selections  |                   |
|         |                        | TJC)                          | Locked for DDSP Data Entry) |                   |
| 1q2023  | 01/01/2023             | 06/30/2023                    | 07/01/2023                  | 09/30/2023        |
| 2q2023  | 04/01/2023             | 09/30/2023                    | 10/01/2023                  | 12/31/2023        |
| 3q2023  | 07/01/2023             | 11/30/2023                    | 12/01/2023                  | 12/31/2023        |
| 4q2023  | 10/01/2023             | 02/28/2024                    | 03/01/2024                  | 03/31/2024        |
| 1q2024  | 01/01/2024             | 05/31/2024                    | 06/01/2024                  | 06/30/2024        |
| 2q2024  | 04/01/2024             | 08/31/2024                    | 09/01/2024                  | 09/30/2024        |
| 3q2024  | 07/01/2024             | 11/30/2024                    | 12/01/2024                  | 12/31/2024        |
| 4q2024  | 10/01/2024             | 02/28/2025                    | 03/01/2025                  | 03/31/2025        |

#### CMS

|         | Hospital               | Hospital                   | Medisolv                 | Medisolv                 | Medisolv                    |
|---------|------------------------|----------------------------|--------------------------|--------------------------|-----------------------------|
| QUARTER | Mark quarter ready for | Medisolv Data Due Date     | Lock Date                | IQR/OQR ICD Population & | IQR (Clinical Files) due to |
|         | abstraction            | Includes MASS Health, IPF  | (CMS Measures Locked for | Sampling Counts OQR      | QualityNet**                |
|         |                        | Abstraction &              | IQR/OQR Submission)      | Clinical data due to     |                             |
|         |                        | Restraint/Seclusion Events |                          | QualityNet**             |                             |
|         |                        | Data Entry                 |                          |                          |                             |
| 1q2023  | 01/01/2023             | 06/30/2023                 | 07/01/2023               | 08/01/2023               | 08/15/2023                  |
| 2q2023  | 04/01/2023             | 09/30/2023                 | 10/01/2023               | 11/01/2023               | 11/15/2023                  |
| 3q2023  | 07/01/2023             | 12/31/2023                 | 01/01/2024               | 02/01/2024               | 02/15/2024                  |
| 4q2023  | 10/01/2023             | 03/31/2024                 | 04/01/2024               | 05/01/2024               | 05/15/2024                  |
| 1q2024  | 01/01/2024             | 06/30/2024                 | 07/01/2024               | 08/01/2024               | 08/15/2024                  |
| 2q2024  | 04/01/2024             | 09/30/2024                 | 10/01/2024               | 11/01/2024               | 11/15/2024                  |
| 3q2024  | 07/01/2024             | 12/31/2024                 | 01/01/2025               | 02/01/2025               | 02/15/2025                  |
| 4q2024  | 10/01/2024             | 03/31/2025                 | 04/01/2025               | 05/01/2025               | 05/15/2025                  |

Worksheets are no longer available in your Abstraction list.

### Who is responsible for completing the tasks

| TJC     |                                       |                                                                 |                                                                        |                   |
|---------|---------------------------------------|-----------------------------------------------------------------|------------------------------------------------------------------------|-------------------|
|         | Hospital                              | Hospital                                                        | Medisolv                                                               | Medisolv/Hospital |
| QUARTER | Mark quarter ready for<br>abstraction | Medisolv Data Due Date<br>(Any measure set submitted to<br>TJC) | Lock Date<br>(TJC Submission Selections<br>Locked for DDSP Data Entry) | TJC DDSP Due Date |
| 1q2023  | 01/01/2023                            | 06/30/2023                                                      | 07/01/2023                                                             | 09/30/2023        |
| 2q2023  | 04/01/2023                            | 09/30/2023                                                      | 10/01/2023                                                             | 12/31/2023        |
| 3q2023  | 07/01/2023                            | 11/30/2023                                                      | 12/01/2023                                                             | 12/31/2023        |
| 4q2023  | 10/01/2023                            | 02/28/2024                                                      | 03/01/2024                                                             | 03/31/2024        |
| 1q2024  | 01/01/2024                            | 05/31/2024                                                      | 06/01/2024                                                             | 06/30/2024        |
| 2q2024  | 04/01/2024                            | 08/31/2024                                                      | 09/01/2024                                                             | 09/30/2024        |
| 3q2024  | 07/01/2024                            | 11/30/2024                                                      | 12/01/2024                                                             | 12/31/2024        |
| 4q2024  | 10/01/2024                            | 02/28/2025                                                      | 03/01/2025                                                             | 03/31/2025        |

#### CMS

|         | Hospital               | Hospital                   | Medisolv                 | Medisolv                 | Medisolv                    |
|---------|------------------------|----------------------------|--------------------------|--------------------------|-----------------------------|
| QUARTER | Mark quarter ready for | Medisolv Data Due Date     | Lock Date                | IQR/OQR ICD Population & | IQR (Clinical Files) due to |
|         | abstraction            | Includes MASS Health, IPF  | (CMS Measures Locked for | Sampling Counts OQR      | QualityNet**                |
|         |                        | Abstraction &              | IQR/OQR Submission)      | Clinical data due to     |                             |
|         |                        | Restraint/Seclusion Events |                          | QualityNet**             |                             |
|         |                        | Data Entry                 |                          |                          |                             |
| 1q2023  | 01/01/2023             | 06/30/2023                 | 07/01/2023               | 08/01/2023               | 08/15/2023                  |
| 2q2023  | 04/01/2023             | 09/30/2023                 | 10/01/2023               | 11/01/2023               | 11/15/2023                  |
| 3q2023  | 07/01/2023             | 12/31/2023                 | 01/01/2024               | 02/01/2024               | 02/15/2024                  |
| 4q2023  | 10/01/2023             | 03/31/2024                 | 04/01/2024               | 05/01/2024               | 05/15/2024                  |
| 1q2024  | 01/01/2024             | 06/30/2024                 | 07/01/2024               | 08/01/2024               | 08/15/2024                  |
| 2q2024  | 04/01/2024             | 09/30/2024                 | 10/01/2024               | 11/01/2024               | 11/15/2024                  |
| 3q2024  | 07/01/2024             | 12/31/2024                 | 01/01/2025               | 02/01/2025               | 02/15/2025                  |
| 4q2024  | 10/01/2024             | 03/31/2025                 | 04/01/2025               | 05/01/2025               | 05/15/2025                  |

### **Data Submission Deadlines for TJC & CMS**

## Hospitals enter their own data directly into QualityNet

|         | Hospital                | Hospital                      | Hospital                          | Hospital/Medisolv                     | Hospital/Medisolv           |
|---------|-------------------------|-------------------------------|-----------------------------------|---------------------------------------|-----------------------------|
| QUARTER | CMS Web-Based Measure   | IQR DACA & Maternal Morbidity | OQR Web-Based Measures Submission | IPFQR Patient Level Submission Period | MassHealth Measures         |
| -       | Submission Period       | Structural Measure**          | Period(OP-22 & OP-29)**           | (IPF Measures and DACA)**             | (For Massachusetts Hospital |
|         | (PC-01)                 |                               |                                   |                                       | Only)                       |
|         |                         |                               |                                   |                                       | ** Dates are subject to     |
|         |                         |                               |                                   |                                       | change per MassHealth       |
|         |                         |                               |                                   |                                       | submission schedule         |
| 1Q2022  | 07/01/2022 - 08/15/2022 |                               |                                   |                                       | 08/12/2022                  |
| 2Q2022  | 10/01/2022 - 11/15/2022 | 04/01/2023 - 05/15/2023       | 01/01/2023 - 05/15/2023           | 07/01/2023 - 08/15/2023               | 11/11/2022                  |
| 3Q2022  | 01/01/2023 - 02/15/2023 | (Reference Year 2022)         | (Reference Year 2022)             | (Reference Year 2022 except IMM)      | 02/10/2023                  |
| 4Q2022  | 04/01/2023 - 05/15/2023 |                               |                                   |                                       | 05/12/2023                  |
| 1Q2023  | 07/01/2023 - 08/15/2023 |                               |                                   |                                       | 08/11/2023                  |
| 2Q2023  | 10/01/2023 - 11/15/2023 | 04/01/2024 - 05/15/2024       | 01/01/2024 - 05/15/2024           | 07/01/2024 - 08/15/2024               | 11/11/2023                  |
| 3Q2023  | 01/01/2024 - 02/15/2024 | (Reference Year 2023)         | (Reference Year 2023)             | (Reference Year 2023 except IMM)      | 02/10/2024                  |
| 4Q2023  | 04/01/2024 - 05/15/2024 |                               |                                   |                                       | 05/12/2024                  |

If you do not collect PC you will still be required to enter "0"s into QualityNet unless you have filed an exemption form.

### Hospitals enter their own data directly into QualityNet

| OTHER      |                                   |                                   |                                         |                                       |                                                                                                    |
|------------|-----------------------------------|-----------------------------------|-----------------------------------------|---------------------------------------|----------------------------------------------------------------------------------------------------|
|            | Hospital                          | Hospital                          | Hospital                                | Hospital/Medisolv                     | Hospital/Medisolv                                                                                               |
| QUARTER    | CMS Web-Based Measure             | IQR DACA & Maternal Morbidity     | OQR Web-Based Measures Submission       | IPFQR Patient Level Submission Period | MassHealth Measures                                                                                             |
|            | Submission Period<br>(PC-01)      | Structural Measure**              | Period(OP-22 & OP-29)**                 | (IPF Measures and DACA)**             | (For Massachusetts Hospital<br>Only)<br>** Dates are subject to<br>change per MassHealth<br>submission schedule |
| 1Q2022     | 07/01/2022 - 08/15/2022           |                                   |                                         |                                       | 08/12/2022                                                                                                    |
| 2Q2022     | 10/01/2022 - 11/15/2022           | 04/01/2023 - 05/15/2023           | 01/01/2023 - 05/15/2023                 | 07/01/2023 - 08/15/2023               | 11/11/2022                                                                                                    |
| 3Q2022     | 01/01/2023 - 02/15/2023           | (Reference Year 2022)             | (Reference Year 2022)                   | (Reference Year 2022 except IMM)      | 02/10/2023                                                                                                    |
| 4Q2022     | 04/01/2023 - 05/15/2023           |                                   |                                         |                                       | 05/12/2023                                                                                                    |
| 1Q2023     | 07/01/2023 - 08/15/2023           |                                   |                                         |                                       | 08/11/2023                                                                                                    |
| 2Q2023     | 10/01/2023 - 11/15/2023           | 04/01/2024 - 05/15/2024           | 01/01/2024 - 05/15/2024                 | 07/01/2024 - 08/15/2024               | 11/11/2023                                                                                                    |
| 3Q2023     | 01/01/2024 - 02/15/2024           | (Reference Year 2023)             | (Reference Year 2023)                   | (Reference Year 2023 except IMM)      | 02/10/2024                                                                                                    |
| 4Q2023     | 04/01/2024 - 05/15/2024           |                                   |                                         |                                       | 05/12/2024                                                                                                    |
| **Data Sul | bmission deadlines on a federal h | oliday or weekend (Saturday/Sunda | y) will default to the first business d | ay thereafter                         |                                                                                                    |

### Data entered by the facility.

### Hospitals enter their own data directly into QualityNet

|         | 112-1                        | 112-1                   |                         |                                  | 11                                                                      |
|---------|------------------------------|-------------------------|-------------------------|----------------------------------|-------------------------------------------------------------------------|
| OUMPTER | Hospital                     | Hospital                | Hospital                | Hospital/Medisolv                | Hospital/Medisolv                                                       |
| QUARTER | Submission Period<br>(PC-01) | Structural Measure**    | Period(OP-22 & OP-29)** | (IPF Measures and DACA)**        | (For Massachusetts Hospital<br>Only)                                    |
|         |                              |                         |                         |                                  | ** Dates are subject to<br>change per MassHealth<br>submission schedule |
| 1Q2022  | 07/01/2022 - 08/15/2022      |                         |                         |                                  | 08/12/2022                                                              |
| 2Q2022  | 10/01/2022 - 11/15/2022      | 04/01/2023 - 05/15/2023 | 01/01/2023 - 05/15/2023 | 07/01/2023 - 08/15/2023          | 11/11/2022                                                              |
| 3Q2022  | 01/01/2023 - 02/15/2023      | (Reference Year 2022)   | (Reference Year 2022)   | (Reference Year 2022 except IMM) | 02/10/2023                                                              |
| 4Q2022  | 04/01/2023 - 05/15/2023      |                         |                         |                                  | 05/12/2023                                                              |
| 1Q2023  | 07/01/2023 - 08/15/2023      |                         |                         |                                  | 08/11/2023                                                              |
| 2Q2023  | 10/01/2023 - 11/15/2023      | 04/01/2024 - 05/15/2024 | 01/01/2024 - 05/15/2024 | 07/01/2024 - 08/15/2024          | 11/11/2023                                                              |
| 3Q2023  | 01/01/2024 - 02/15/2024      | (Reference Year 2023)   | (Reference Year 2023)   | (Reference Year 2023 except IMM) | 02/10/2024                                                              |
| 402023  | 04/01/2024 - 05/15/2024      |                         |                         |                                  | 05/12/2024                                                              |

### Data entered by the facility.

### **Medisolv submits IPFQR data to HQR**

|         | Hospital                | Hospital                      | Hospital                         | Hospital/Medisolv                       | Hospital/Medisolv           |
|---------|-------------------------|-------------------------------|----------------------------------|-----------------------------------------|-----------------------------|
| QUARTER | CMS Web-Based Measure   | IQR DACA & Maternal Morbidity | OQR Web-Based Measures Submissic | n IPFQR Patient Level Submission Period | MassHealth Measures         |
|         | Submission Period       | Structural Measure**          | Period(OP-22 & OP-29)**          | (IPF Measures and DACA)**               | (For Massachusetts Hospital |
|         | (PC-01)                 |                               |                                  |                                         | Only)                       |
|         |                         |                               |                                  |                                         | ** Dates are subject to     |
|         |                         |                               |                                  |                                         | change per MassHealth       |
|         |                         |                               |                                  |                                         | submission schedule         |
| 1Q2022  | 07/01/2022 - 08/15/2022 |                               |                                  |                                         | 08/12/2022                  |
| 2Q2022  | 10/01/2022 - 11/15/2022 | 04/01/2023 - 05/15/2023       | 01/01/2023 - 05/15/2023          | 07/01/2023 - 08/15/2023                 | 11/11/2022                  |
| 3Q2022  | 01/01/2023 - 02/15/2023 | (Reference Year 2022)         | (Reference Year 2022)            | (Reference Year 2022 except IMM)        | 02/10/2023                  |
| 4Q2022  | 04/01/2023 - 05/15/2023 |                               |                                  |                                         | 05/12/2023                  |
| 1Q2023  | 07/01/2023 - 08/15/2023 |                               |                                  |                                         | 08/11/2023                  |
| 2Q2023  | 10/01/2023 - 11/15/2023 | 04/01/2024 - 05/15/2024       | 01/01/2024 - 05/15/2024          | 07/01/2024 - 08/15/2024                 | 11/11/2023                  |
| 3Q2023  | 01/01/2024 - 02/15/2024 | (Reference Year 2023)         | (Reference Year 2023)            | (Reference Year 2023 except IMM)        | 02/10/2024                  |
| 4Q2023  | 04/01/2024 - 05/15/2024 |                               |                                  |                                         | 05/12/2024                  |

### **IPFQR REQUIRES PATIENT LEVEL DATA TO BE SENT TO THE HQR.**

### Medisolv submits data to MassHealth

|         | Hospital                | Hospital                                         | Hospital                          | Hospital/Medisolv                     | Hospital/Medisolv         |
|---------|-------------------------|--------------------------------------------------|-----------------------------------|---------------------------------------|---------------------------|
| QUARTER | CMS Web-Based Measure   | IQR DACA & Maternal Morbidity                    | OQR Web-Based Measures Submission | IPFQR Patient Level Submission Period | MassHealth Measures       |
|         | Submission Period       | Structural Measure**                             | Period(OP-22 & OP-29)**           | (IPF Measures and DACA)**             | (For Massachusetts Hospit |
|         | (PC-01)                 |                                                  |                                   |                                       | Only)                     |
|         |                         |                                                  |                                   |                                       | ** Dates are subject to   |
|         |                         |                                                  |                                   |                                       | change per MassHealth     |
|         |                         |                                                  |                                   |                                       | submission schedule       |
| 1Q2022  | 07/01/2022 - 08/15/2022 |                                                  |                                   |                                       | 08/12/2022                |
| 2Q2022  | 10/01/2022 - 11/15/2022 | 04/01/2023 - 05/15/2023                          | 01/01/2023 - 05/15/2023           | 07/01/2023 - 08/15/2023               | 11/11/2022                |
| 3Q2022  | 01/01/2023 - 02/15/2023 | (Reference Year 2022)                            | (Reference Year 2022)             | (Reference Year 2022 except IMM)      | 02/10/2023                |
| 4Q2022  | 04/01/2023 - 05/15/2023 |                                                  |                                   |                                       | 05/12/2023                |
| 1Q2023  | 07/01/2023 - 08/15/2023 |                                                  |                                   |                                       | 08/11/2023                |
| 2Q2023  | 10/01/2023 - 11/15/2023 | 04/01/2024 - 05/15/2024<br>(Reference Year 2023) | 01/01/2024 - 05/15/2024           | 07/01/2024 - 08/15/2024               | 11/11/2023                |
| 3Q2023  | 01/01/2024 - 02/15/2024 |                                                  | (Reference Year 2023)             | (Reference Year 2023 except IMM)      | 02/10/2024                |
| 4Q2023  | 04/01/2024 - 05/15/2024 |                                                  |                                   |                                       | 05/12/2024                |

### MassHealth is for Massachusetts Hospitals only.

# Home Page- Quick Links

| Quarter Information Submission Details Quick Links Weekly Sampling Schedule Announcements                                                                                                    |  |  |  |  |  |
|----------------------------------------------------------------------------------------------------|--|--|--|--|--|
| Helpful Links and E-mails                                                                                                    |  |  |  |  |  |
| ENCOR Support E-mail: encorsupport@medisolv.com                                                                                                    |  |  |  |  |  |
| Primary Advisor E-mail: bhill@medisolv.com                                                                                                    |  |  |  |  |  |
| Secondary Advisor E-mail: VFahey@medisolv.com                                                                                                    |  |  |  |  |  |
| QualityNet Home Page                                                                                                    |  |  |  |  |  |
| CMS Inpatient Specifications Manual                                                                                                    |  |  |  |  |  |
| CMS Outpatient Specifications Manual                                                                                                    |  |  |  |  |  |
| CMS Inpatient Psychiatric Facility Specifications Manual                                                                                                    |  |  |  |  |  |
| Joint Commission Home Page                                                                                                    |  |  |  |  |  |
| The Specifications Manual for Joint Commission National Quality Measures                                                                                                    |  |  |  |  |  |
| Quality Reporting Center (CMS Support Contractor for IQR, OQR, and IPF Measure Sets)                                                                                                    |  |  |  |  |  |
| MassHealth Technical Specifications                                                                                                    |  |  |  |  |  |
| MassHealth Quality Exchange Portal                                                                                                    |  |  |  |  |  |
| MassHealth Email: massqexhelp@telligen.com                                                                                                    |  |  |  |  |  |
| Sign Up for CMS e-mails                                                                                                    |  |  |  |  |  |
| Sign Up for TJC E-Alerts e-mails                                                                                                    |  |  |  |  |  |
| IQR: Hospital Inpatient Value, Incentives, and Quality Reporting Outreach and Education Support Program, email iqr@hsag.com, or call 844-472-4477 or 866-800-8765 from 8 a.m. EST to 5 p.m. PST |  |  |  |  |  |
| OQR: Hospital Outpatient and Ambulatory Surgical Center Support Contractor, email oqrsupport@hsag.com<br>or call 866-800-8756 from 7 a.m. to 6 p.m. EST                                         |  |  |  |  |  |
| QualityNet Service Center: qnetsupport@cms.hhs.gov 866-288-8912                                                                                                    |  |  |  |  |  |
| IPFQR Help Desk: IPFQualityReporting@hsag.com 844-472-4477                                                                                                    |  |  |  |  |  |

## Home Page- Weekly Sampling Schedule

| ENCOR Hospital Abstracted Measures Weekly Sampling Schedule      |                                            |  |
|------------------------------------------------------------------|--------------------------------------------|--|
| Saturday Sampling Schedule                                       | Month Sampled                              |  |
| 2nd Saturday of the month                                        | 1st Weekly Sampling Run for current month  |  |
| 3rd Saturday of the month                                        | 2nd Weekly Sampling Run for current month  |  |
| 4th Saturday of the month                                        | 3rd Weekly Sampling Run for current month  |  |
| 5th Saturday of the month (if exists)                            | 4th Weekly Sampling Run for current month  |  |
| 1st Saturday of 2nd month (if 5th Saturday above exists)         | No Sampling Run                            |  |
| 1st Saturday of 2nd month (if 5th Saturday above does not exist) | 4th Weekly Sampling Run for previous month |  |
| 2nd Saturday of 2nd month                                        | 1st Weekly Sampling Run for current month  |  |

Every second week of the current month will see the sampling begin for that month. The current month will be sampled for the next 3 weeks. Sampling will occur 4 times for any given month. For example, September 2019 will be sampled Sept. 14, 21, 28 and October 5, since there is no fifth Saturday in September. Every week ¼ of the expected IPP will be brought into the sample. This process runs at 10 AM EST every Saturday morning.

### **Home Page- True-Ups**

#### Monthly True Up

The monthly true up will occur on the 28th of each month for the previous month.

The actual population size of the measure set is assessed. Cases are added if the sample size does not meet the requirement for the corresponding population size. This will run for any measure sets that are set to be sampled weekly. If the sampling requirements have been met, no cases will be added.

#### Quarterly True Up

| Quarterly True Up Date | Quarter        |
|------------------------|----------------|
| May 30                 | First Quarter  |
| August 30              | Second Quarter |
| November 30            | Third Quarter  |
| March 1                | Fourth Quarter |

This runs the monthly true up for all three months of the quarter. Cases are added to the sample if the sample does not meet the requirement for the corresponding population. This occurs for all sampling types (weekly or monthly).

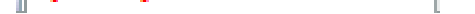

### **Home Page- Announcements**

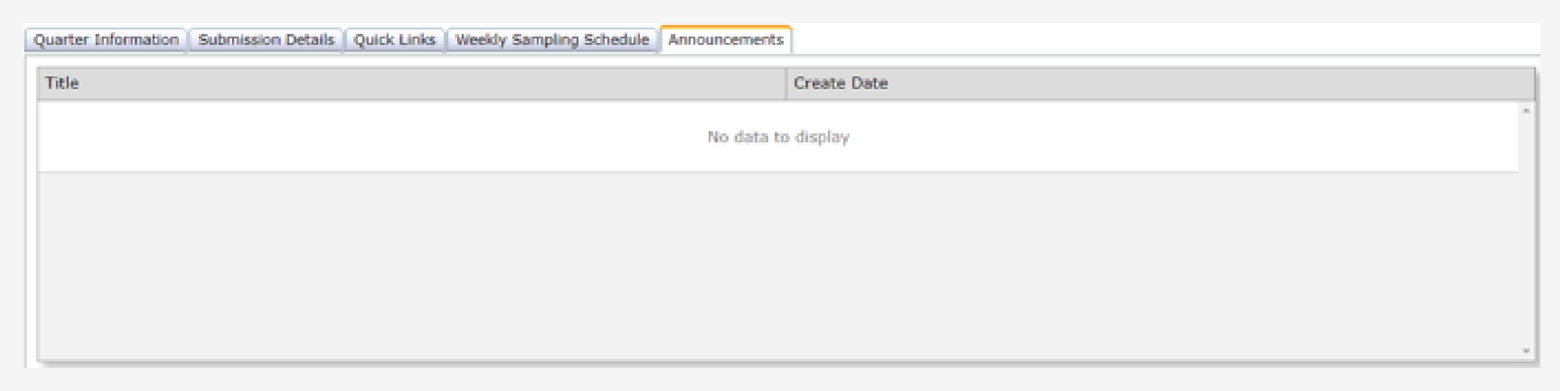

Announcements include reminders, upgrades and webinars. When a new message is available the Announcement Tab will be Red, and the word (New) will be displayed.

(New) Announcements

After 3 days, (New) will no longer display. The messages in the list can be sorted by Title or Create Date.

# **Supporting Documentation**

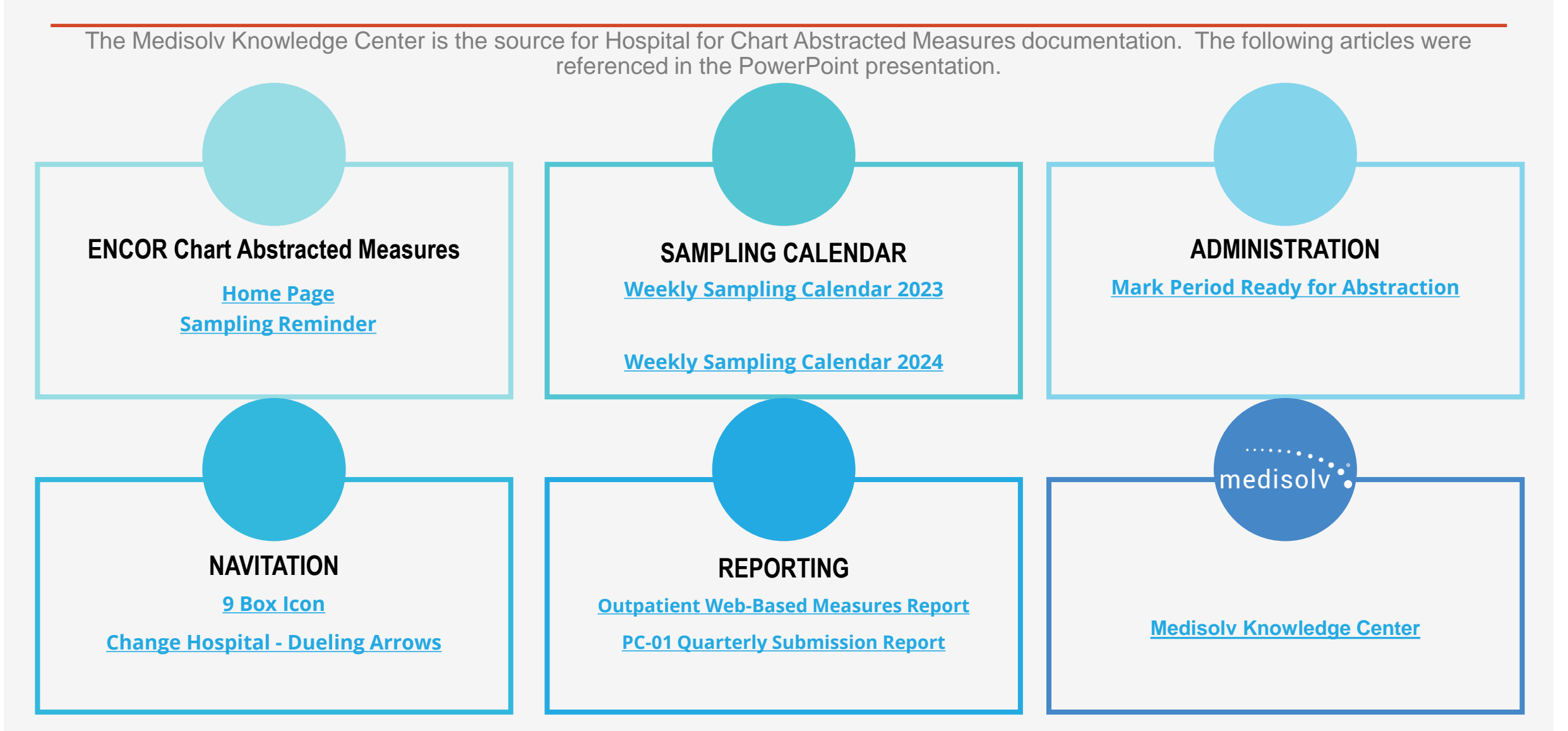

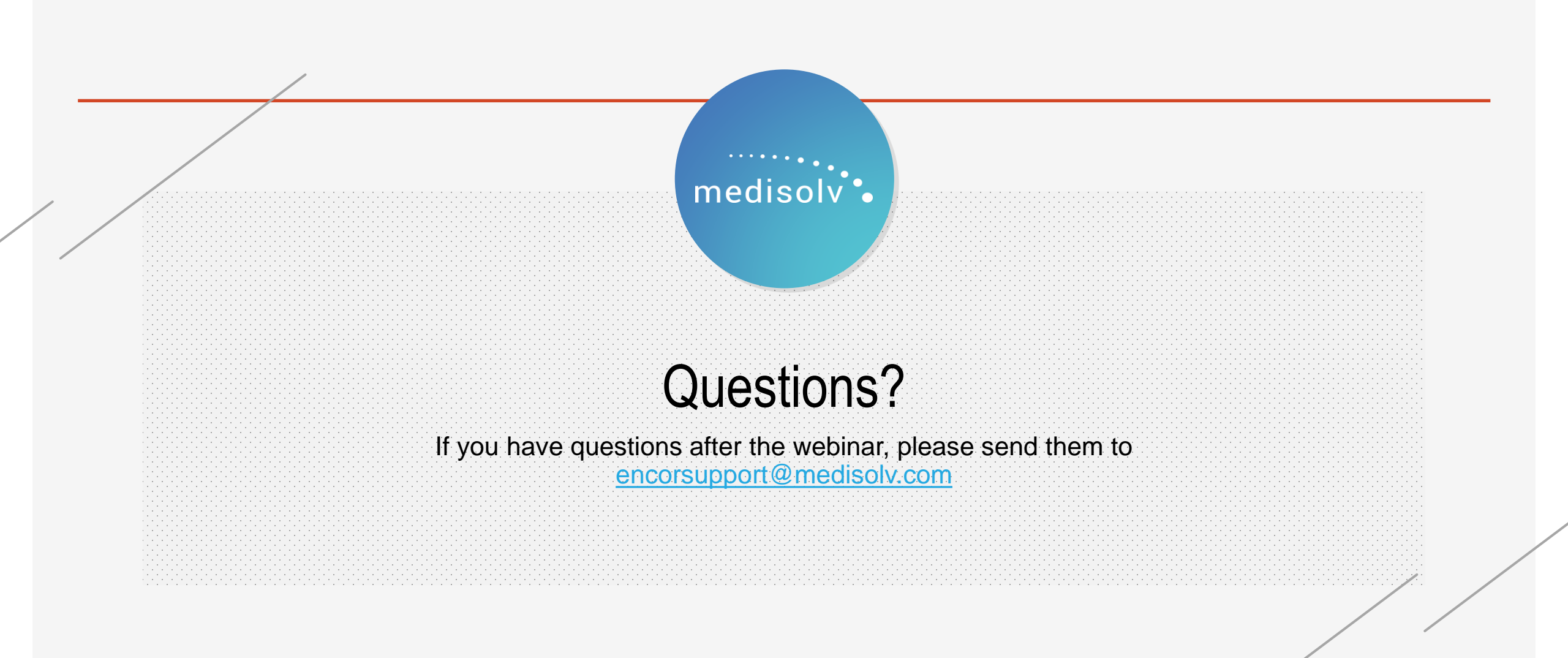